## Créer un dossier sur AGORA

Le principe de stockage de fichiers et de dossiers est très similaire à ce que vous connaissez sur votre ordinateur personnel.

## **CREER UN DOSSIER**

Sur AGORA, cliquez sur :

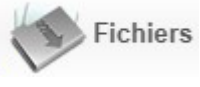

Vous êtes alors sur la gestion de fichiers, qui inclut la création des dossiers.

Le menu suivant apparait alors à gauche de l'écran :

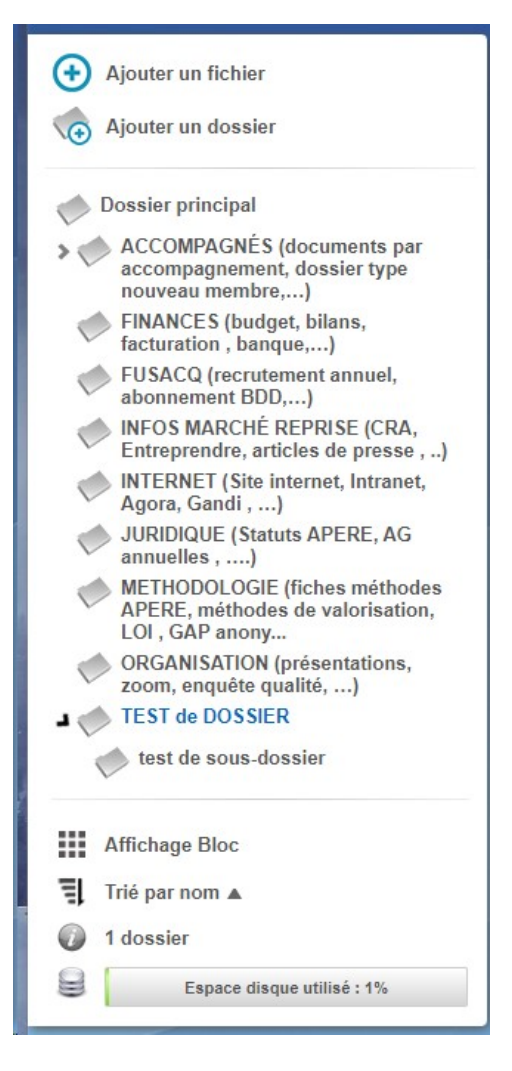

Il liste l'ensemble des dossiers existants, en ne montrant que les dossiers "de premier niveau" dans l'arborescence.

(F)

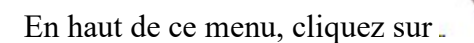

Ajouter un dossier

pour créer un nouveau dossier.

L'écran de création apparait :

| Par défaut<br>folder 1<br>folder 2<br>folder 3 |                |              |               |
|------------------------------------------------|----------------|--------------|---------------|
| Droits d'accès au contenu 🕡                    | Notifie        | er par email | 🔶 Raccourc    |
|                                                | Lecture        | Ecriture lim | itée Ecriture |
| 🔏 Tout les utilisateurs                        |                |              |               |
| A Philippe JACQUEMINET                         |                |              |               |
| Afficher tous                                  | les utilisateu | rs 🗸         |               |
|                                                |                |              |               |

Saisissez un nom de dossier révélateur de son contenu.

| TEST de DOSSIER                                |                  |              |               |
|------------------------------------------------|------------------|--------------|---------------|
| Par défaut<br>folder 1<br>folder 2<br>folder 3 |                  |              |               |
| Droits d'accès au contenu 🕡                    | Votifie          | er par email | e Raccourci   |
|                                                | Lecture          | Ecriture lim | itée Ecriture |
| Tout les utilisateurs                          |                  |              |               |
| A Philippe JACQUEMINET                         |                  |              |               |
| Afficher tous                                  | s les utilisateu | rs 🗸         |               |
|                                                | Valider          |              |               |
|                                                |                  |              |               |

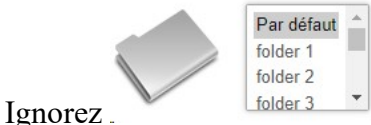

qui ne sert qu'à modifier l'icône du dossier...

## Mais gérez les droits:

- Par défaut, vous avez tous les droits sur les dossiers que vous créez
- En revanche, vous pouvez choisir les droits que vous donnez aux autres utilisateurs d'AGORA

Par exemple:

- Par défaut, ils pourront créer des fichiers dans ce dossier, mais ils ne pourront pas en supprimer. Ce sont des droits en "Ecriture limitée"
- Vous pouvez les limiter à la lecture des fichiers, sans modification ni création possibles avec les droits "Lecture".
- Vous pouvez leur donner les mêmes droits complets qu'à vous-même, avec les • droits " Ecriture ".

A vous de cocher la bonne case... Mais pas d'inquiétude, ces droits restent modifiables quand on le souhaite !

| Lau ou a los ou alots   | 🖌 Notifier par email    | •     | Raccourci | mi na másartart nas dlintárêt     |
|-------------------------|-------------------------|-------|-----------|-----------------------------------|
| ignorez les onglets.    |                         |       |           | , qui ne presentent pas d'interet |
| compte tenu de l'utilis | sation que nous faisons | s d'A | GORA.     |                                   |

с

| Validar |  |
|---------|--|
| valider |  |
|         |  |

Le dossier est créé et se retrouve sur le "bureau" d'AGORA:

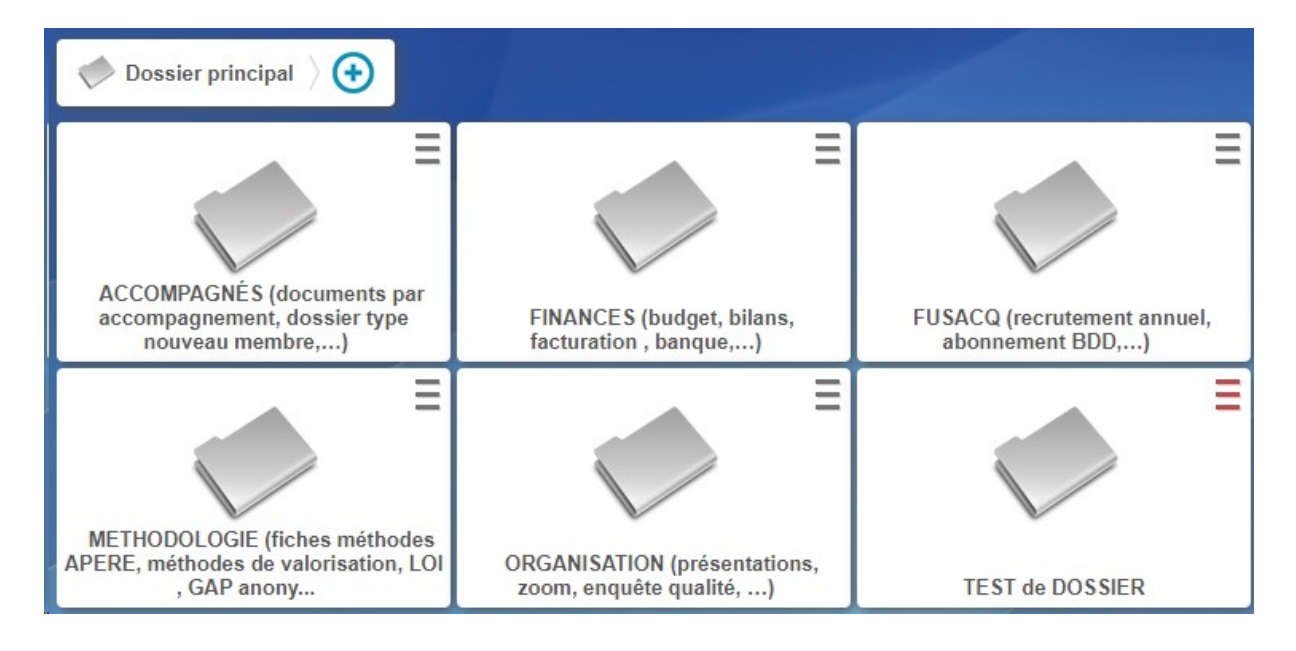

## CREER UN SOUS-DOSSIER DANS UN DOSSIER EXISTANT

Ouvrez d'abord le dossier dans lequel vous souhaitez créer un sous-dossier *(ici, il est vide de fichiers):* 

| $\checkmark$ Dossier principal $ angle$ TEST de DOSSIER $\equiv$ $ angle$ |  |
|---------------------------------------------------------------------------|--|
|                                                                           |  |
|                                                                           |  |
|                                                                           |  |

Cliquez sur . Ajouter un dossier dans le menu gauche.

Et procédez comme précédemment.

Le sous-dossier créé apparait alors dans le dossier dans lequel il a été créé.

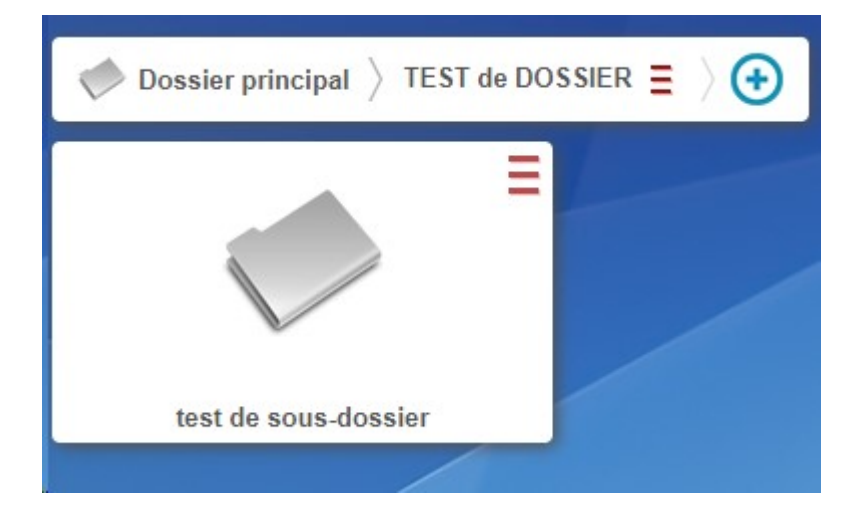